# **Admin App Guide for Okta SAML Integration**

### **Prerequisites AML Background**

Users that need to be enabled for SAML login will need an existing account and license on the Webcasts Platform.

## **Supported Features**

• IdP-initiated SSO

### Procedure

- 1. From the Okta Integration Network, search and install the "GlobalMeet Webcast Admin" app.
- During the setup process, in the "General" settings, if you are using a custom subdomain to login on the Webcasts Admin, enter that value into the "Subdomain" field, otherwise enter "admin" and Save."

image-1673037895916.png

3. Next, from the "Sign On" tab, click on Identity Provider metadata below the "View Setup Instructions" button. Copy this and email to your GlobalMeet SAML contact.

image-1673037949589.vpng

 Once your GlobalMeet SAML contact completes the integration, you will be provided with a "Default Relay State" value. On the "Sign On" tab, enter the provided Relay State value.

#### image-1673038784059.png

Image not found or type unknown

5. On the "Application Username Format", select "Email" and save.

#### image-1673038866692.png

Image not found or type unknown

 Done! Now you should be able to login to Webcast Admin platform from the Okta User Dashboard.

### References

- https://www.okta.com/integrations/globalmeet-webcast-admin/
- https://saml-doc.okta.com/SAML\_Docs/How-to-Configure-SAML-2.0-for-GlobalMeet-Webcast-Admin.html

### **Non-Okta Customers**

The workflow is same as Okta; however, setup steps will depend on what platform you are using. From your system we will need the following information or MetaData XML that contains these fields.

- IDP Sign in URL
- IDP Entity ID
- IDP Certificate
- Webcasts Subdomain you are currently using to login into the webcast platform. The default is admin.webcasts.com however you may have a custom URL such as

Once you provide the above information the configuration will be setup on your GlobalMeet account. We will provide you with a RelayState and Service Provide Consumer URL to complete your SAML SSO setup. Please note, we currently we only support integration where email is part of the NameID.

## FAQs

- 1. Will 2 Factor Authentication work with SAML SSO? Yes
- 2. Do we support Guest logins? No
- 3. Do we support Encrypted Assertions? No
- 4. What is required information for configuration?

### GlobalMeet Subdomain:

Metadata containing following items.

**IDP Sign In URL:** 

#### **IDP Entity Id:**

### **IDP Certificate:**

5. What happens if there are multiple users with same email?

### SAML login will fail. SSO only allows a unique email.

- 6. What happens if a user's email is assigned to both an Admin account and Guest Admin account? **The user will be logged in with the Admin account.**
- 7. Reasons why SAML would fail?
  - • Mismatching IDP SSO, EntityID, Certificate.

- Invalid Relay State
- $\circ\,$  The user trying to login is not under same License as configured in the setup.
- Multiple usernames associated with the email.
- Trying to pass Encrypted assertion.
- Username passed as nameidentifier instead of email.

Revision #1 Created 17 January 2023 17:48:28 by Matt Engel Updated 17 January 2023 17:48:52 by Matt Engel